#### LOG-a-TEC Portal Tutorial

#### LOG-a-TEC is a wireless outoor testbed

- Meant for experimentation with
  - Spectrum sensing
  - Dynamic spectrum access
  - Cognitive radio
- Experimentation can be
  - Remote through the web portal
  - On site with additional equipment such as USRPs, TV band transmitters, etc.

#### LOG-a-TEC

• A total of 52 VESNA sensor nodes in two clusters Industrial zone City center

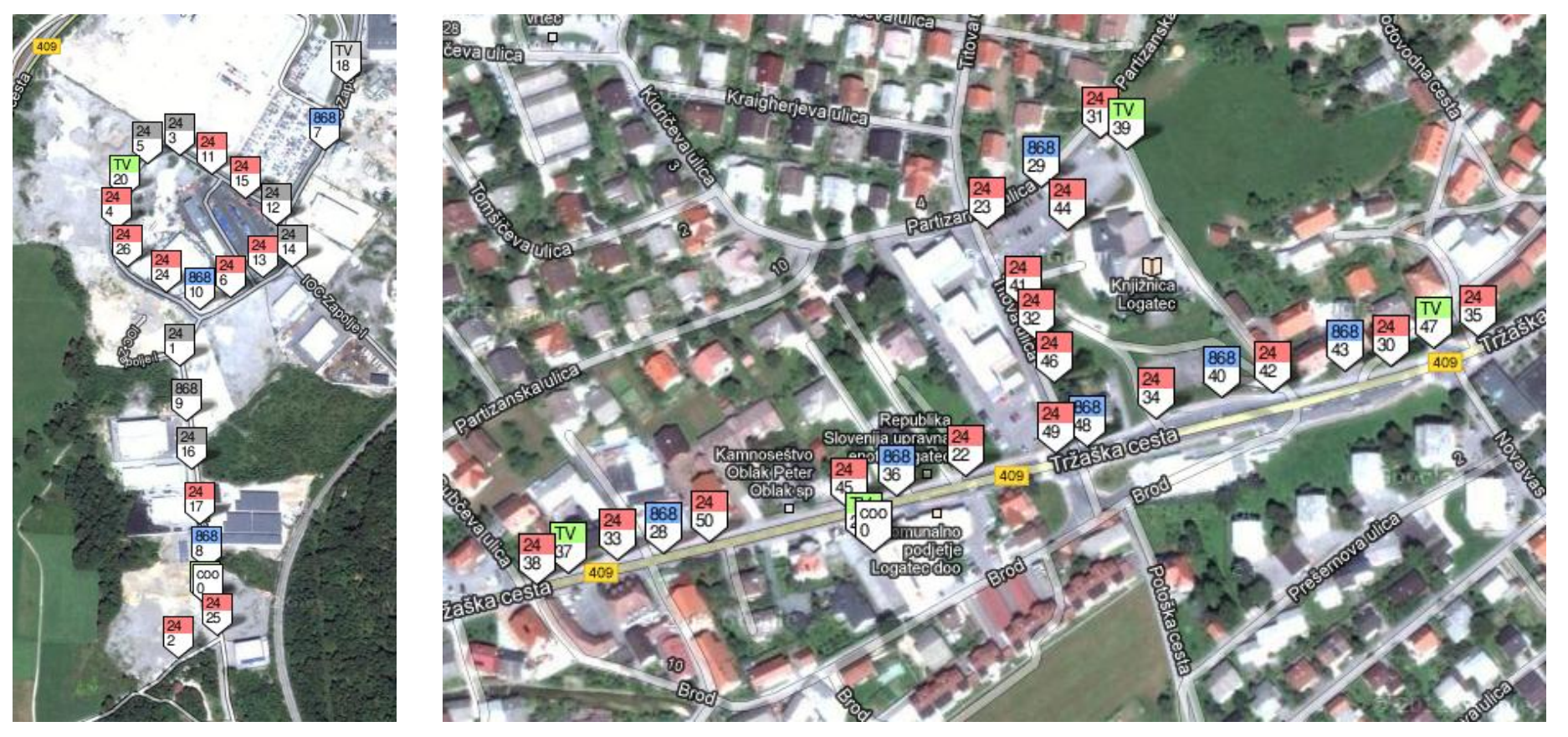

### LOG-a-TEC Configuration

- 32 nodes with ISM 2.4 GHz transceivers
- 14 nodes with ISM 868 MHz transceivers
- 4 nodes with UHF receivers
- 2 coordinators

#### How to start working with LOG-a-TEC

- Contact us to get an account (or to make some other convenient arrangement)
- Using the account, log in the portal and request a slot for running your experiments
- Run your experiments in the granted slot
- Try first pre-defined simulations and experiments to get used to the environment
- Before running real experiments, use the GRASS-RaPlaT tool to check what results to expect!

- The web portal looks as depicted below
- Choose one of the two clusters to run your experiments

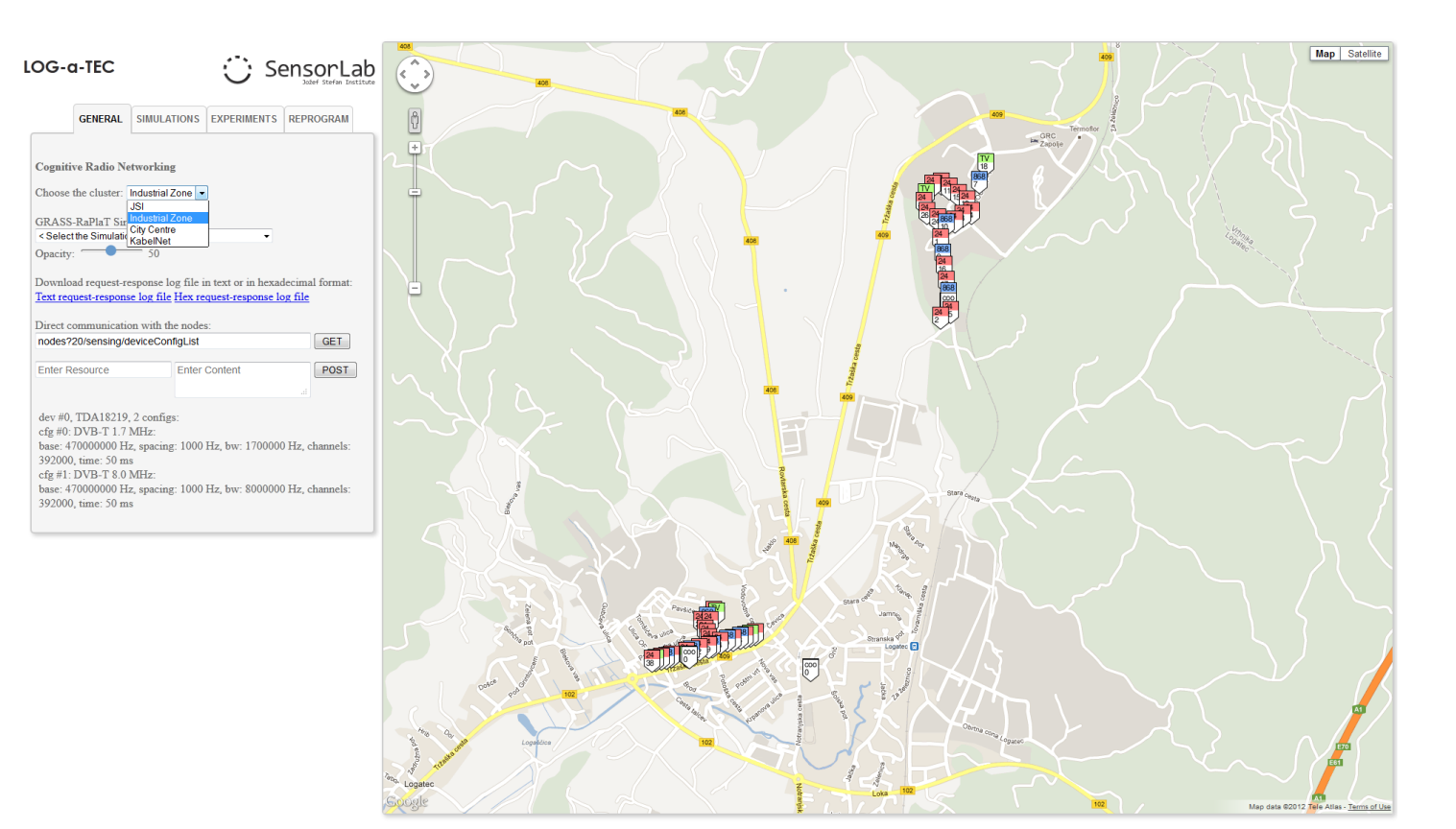

- For each node in the cluster there are some pre-configured settings available
- You can directly communicate with the nodes to see what's available using GET and POST requests (see the General tab in the portal and the figure on the right)

| GENERAL                                                                                                    | SIMULATIONS                                                                                                    | EXPERIMENTS                                                                 | REPROGRAM                                    |
|----------------------------------------------------------------------------------------------------|----------------------------------------------------------------------------------------------------|-----------------------------------------------------------------------------|----------------------------------------------|
| Cognitive Radio N                                                                                                    | etworking                                                                                                    |                                                                             |                                              |
| Choose the cluster:                                                                                                    | Industrial Zone 👻                                                                                                    | 5                                                                           |                                              |
| GRASS-RaPlaT Si                                                                                                    | mulation:                                                                                                    |                                                                             |                                              |
| < Select the Simulat                                                                                                    | on >                                                                                                    | •                                                                           |                                              |
| Opacity:                                                                                                    | 50                                                                                                    |                                                                             |                                              |
|                                                                                                    |                                                                                                    |                                                                             |                                              |
| Download request                                                                                                    | recoonce log file i                                                                                                    | in taxt or in have                                                          | lacimal forma                                |
| Download request-<br>Text request-respon                                                                                                    | response log file i<br>ise log file Hex re                                                                                                    | in text or in hexad<br>quest-response lo                                    | decimal forma                                |
| Download request-<br>Text request-respon                                                                                                    | response log file i<br>ise log file <u>Hex re</u>                                                                                                    | in text or in hexa<br>equest-response le                                    | decimal forma<br>o <mark>g file</mark>       |
| Download request-<br>Text request-respondent of the second second se | response log file i<br>nse log file Hex re<br>ion with the node                                                                                            | in text or in hexa<br>equest-response lo<br>s:                              | decimal forma                                |
| Download request-<br>Text request-respon<br>Direct communicat<br>nodes?20/sensing                                                                                                    | response log file i<br><u>use log file Hex re</u><br>ion with the node<br>deviceConfigList                                                                 | in text or in hexad<br>equest-response le<br>s:                             | decimal forma                                |
| Download request-<br>Text request-respondent<br>Direct communicat<br>nodes?20/sensing<br>Enter Resource                                                                                                    | response log file i<br><u>use log file Hex re</u><br>ion with the node<br>deviceConfigList<br>Enter                                                        | in text or in hexad<br>equest-response lo<br>s:<br>Content                  | decimal forma                                |
| Download request-<br>Text request-respondent<br>Direct communicat<br>nodes?20/sensing<br>Enter Resource                                                                                                    | response log file i<br>se log file Hex re<br>ion with the node<br>deviceConfigList<br>Enter                                                                | in text or in hexa<br>equest-response le<br>s:<br>Content                   | decimal forma<br>og file<br>GET              |
| Download request-<br>Text request-respondent<br>Direct communication<br>nodes?20/sensing/<br>Enter Resource                                                                                                    | response log file i<br>ase log file Hex re<br>ion with the node<br>deviceConfigList<br>Enter                                                               | in text or in hexa<br>equest-response le<br>s:<br>Content                   | decimal forma<br>og file<br>GET<br>POST      |
| Download request-<br>Text request-respondent<br>Direct communicat<br>nodes?20/sensing/<br>Enter Resource<br>dev #0, TDA1821<br>cfg #0, DVB-T 1                                                                                                    | tesponse log file i<br>se log file Hex re<br>ion with the node<br>deviceConfigList<br>Enter<br>9, 2 configs:<br>VMHz:                                      | in text or in hexa<br>equest-response le<br>s:<br>Content                   | decimal forma<br>og file<br>GET<br>POST      |
| Download request-<br>Text request-respondent<br>Direct communicat<br>nodes?20/sensing/<br>Enter Resource<br>dev #0, TDA1821:<br>cfg #0: DVB-T 1.7<br>base: 47000000 I                                                                                                    | tesponse log file i<br>se log file Hex re<br>ion with the node<br>deviceConfigList<br>Enter<br>9, 2 configs:<br>7 MHz:<br>Iz. spacing: 1000                | in text or in hexa<br>equest-response le<br>s:<br>Content<br>Hz. bw: 170000 | decimal forma<br>og file<br>GET<br>POSI      |
| Download request-<br>Text request-respondent<br>Direct communicat<br>nodes?20/sensing/<br>Enter Resource<br>dev #0, TDA1821<br>cfg #0: DVB-T 1.7<br>base: 47000000 I<br>392000. time: 50 f                                                                                                    | tesponse log file i<br>se log file Hex re<br>ion with the node<br>deviceConfigList<br>Enter<br>9, 2 configs:<br>7 MHz:<br>Hz, spacing: 1000<br>ns          | in text or in hexa<br>equest-response le<br>s:<br>Content<br>Hz, bw: 170000 | decimal forma<br>og file<br>GET<br>POS<br>al |
| Download request-<br>Text request-respondent<br>Direct communicat<br>nodes?20/sensing/<br>Enter Resource<br>dev #0, TDA1821<br>cfg #0; DVB-T 1.<br>base: 47000000 H<br>392000, time: 50 r<br>cfg #1; DVB-T 8.0                                                                                                    | esponse log file i<br>se log file Hex re<br>ion with the node<br>deviceConfigList<br>Enter<br>9, 2 configs:<br>1 MHz:<br>1z, spacing: 1000<br>ns<br>0 MHz: | in text or in hexa<br>equest-response to<br>s:<br>Content<br>Hz, bw: 170000 | decimal forma<br>og file<br>GET<br>POSI      |

- Predefined GRASS-RaPlaT simulations are available for
  - UHF,
  - ISM 2.4 GHz,
  - ISM 868 MHz
- The results for these simulations are precomputed rather than generated on the fly

| LOG-a-T                                                                                                    | TEC                                                                                                    |                                                                                                    | $\odot$                                                                                         | Se  | nsorLab                     |
|----------------------------------------------------------------------------------------------------|----------------------------------------------------------------------------------------------------|----------------------------------------------------------------------------------------------------|-------------------------------------------------------------------------------------------------|-----|-----------------------------|
| G                                                                                                    | GENERAL                                                                                                    | SIMULATIONS                                                                                                    | EXPERIME                                                                                        | NTS | REPROGRAM                   |
| Cognitive<br>Choose the<br>GRASS-Ra<br>< Select th<br>Select th<br>TV Band (<br>MUX Tra<br>Nodes 1<br>ISM 2.4 G<br>Nodes 2<br>ISM 868 M<br>Nodes 1<br>Nodes 1 | e Radio Ne<br>e cluster: [<br>aPlaT Simulatic<br>he Simulatic<br>(BW = 200)<br>ansmitter (<br>7,8,10 (Tran<br>7,8,10 (Tran<br>7,8,10 (Tran<br>7,8,10 (Tran<br>7,8,10 (Tran | Industrial Zone ▼<br>Ilation:<br>n ><br>n ><br>kHz, f_o = 780 - 8<br>or 562MHz<br>smission Power 0<br>smission Power 4<br>200 kHz, f_o = 2.4<br>6 (Transmission Pe<br>200 kHz, f_o = 86<br>smission Power 0<br>smission Power 0<br>smission Power 0<br>smission Power 1 | 300 MHz)<br>dBm)<br>12 dBm)<br>GHz)<br>ower 0 dBm)<br>ower +1 dBm)<br>8 MHz)<br>dBm)<br>12 dBm) |     | imal format:<br>file<br>GET |

#### Example simulation result

• For a multiplex transmitter on ~562 MHz

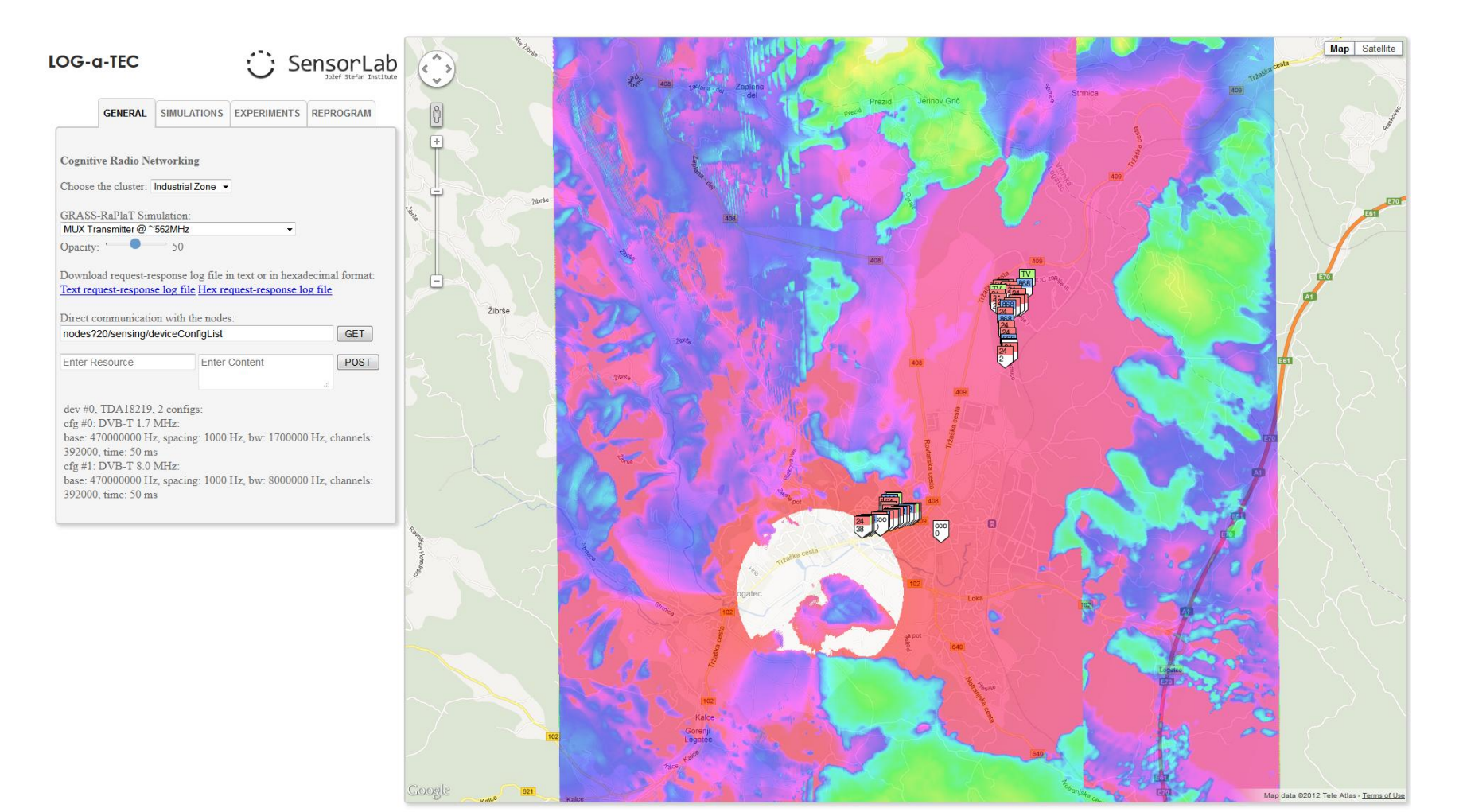

- On the fly GRASS-RaPlaT simulations can also be requested
  - Select one by one the nodes you wish to add to the simulation
  - A pop-up will appear where you will be able to see all the configurations of the node (see top right figure)
  - Select whether you want the node to act a transmitter or receiver
  - Add the node to the simulation list (see a list of two nodes in the bottom right figure)
  - Select the type of simulation you wish: coverage or received power

|                                  | *   |
|----------------------------------|-----|
| Frequency [MHz]: 2400            |     |
| h [m]: 10                        |     |
| Antenna gain: -1.63              | in. |
| Antenna type: ANT-2.4-CW-CT-omni | i I |
| Description:                     |     |
| box label: C-018                 |     |
| radio type: 2400                 |     |
| network addr: 25                 |     |
| MAC addr: 26                     |     |
| SNC: SNC-STM32-                  | H   |
| V1.1.1-240412-01082              |     |
| SNR: SNR-MOD-V1.1.1-240412-0102  | 27  |
| SNE: SNE-ISMTV-                  |     |
| V1.1.2-080612-01011              |     |
| Transmiter  Reciever             |     |
| Add                              | -   |

| OG-d                                                                                                    | I-TE                         | С                                   |                |                       | $\odot$            | Se        | enso          | orLab           |
|----------------------------------------------------------------------------------------------------|------------------------------|-------------------------------------|----------------|-----------------------|--------------------|-----------|---------------|-----------------|
|                                                                                                    | GEN                          | RAL                                 | SIMUL          | ATIONS                | EXPERIM            | IENTS     | REPROG        | GRAM            |
| Over Cover Transmi Delete se Se Se | rage<br>iter:<br>electe      | © Rx_<br>d row                      | power          |                       |                    |           |               |                 |
| lat                                                                                                    |                              | ln                                  | g ¢            | h<br>[m] <sup>≬</sup> | Frequence<br>[MHz] | ÿ∲ I<br>[ | Power<br>dBm] | Antenna<br>gain |
| 45.930                                                                                                    | 763                          | 14.23                               | 3707           | 10                    | 2400               | 1         | 10            | -1.63           |
| 45.931                                                                                                    | 019                          | 14.23                               | 37 <b>69</b> 5 | 10                    | 2400               | 1         | 10            | -1.63           |
| 1 to 2<br>Options<br>Radius[k<br>Treshold<br>Transmis<br>(interfere                                                                                                    | :<br>[dBm<br>ssion<br>ence a | 1]: <b>-11</b> 4<br>range<br>urea): | 4              |                       |                    | ≪ Pr      | revious N     | Vext 🕨          |
| <ul><li>Yes</li><li>Start</li></ul>                                                                                                    | 0 No                         |                                     |                |                       |                    |           |               |                 |

# On the fly GRASS-RaPlaT simulation setup for *coverage* computation

![](_page_10_Figure_1.jpeg)

Map data ©2012 Tele Atlas - Terms of Use

# On the fly GRASS-RaPlaT simulation setup for *received power* computation

![](_page_11_Figure_1.jpeg)

- Visualize the simulation results
- For each node, select what you wish to see (coverage, legend) and how you wish to see it (opacity)

![](_page_12_Picture_3.jpeg)

## Example GRASS-RaPlaT visualization of the *coverage* result

![](_page_13_Figure_1.jpeg)

- Select and run one of the predefined cognitive radio experiments
- Currently three pre-defined cognitive radio experiments are available:
  - Context awareness in the TVWS
  - Coexistence in the 2.4 GHz ISM band
  - Coexistence in the UHF band/TVWS

LOG-a-TEC Sensor GENERAL SIMULATIONS EXPERIMENTS REPROGRAM - Put GET and POST requests in a text file and upload it to the server Multiple requests should be separated by an empty line - The POST request should contain a single semicolon between the resource name and content Characters that are NOT allowed in GET and POST requests: : empty line Example: hello description hello;hello PUT request content The meaning of nodes colors on Google maps: Green - UHF Blue - ISM 868 Red - ISM 2400 Yellow - unused locations Cognitive Radio Experiments: Ŧ Start Log < Select the Experiment > lect the Experiment > Context awareness in the TVWS Coexistence in the 2.4 GHz ISM band Coexistence in the UHF band/TVWS

#### Example experiment

- A context awareness in TV white spaces is selected
- Three UHF nodes are selected to scan the ~562 MHz band
  - Node 19 (industrial zone) with SuperScanstick antenna
  - Node 20 (industrial zone) with SuperGainer antenna
  - Node 47 (kabelnet) with SuperScanstick antenna
- The results of the experiments can be downloaded at visualization time

## Example run of the context awareness experiment in TV white spaces

• While the experiment is being run, you will be kept updated with the progress via the console

![](_page_16_Figure_2.jpeg)

#### Visualization of the results for Node 19

• The results of the experiment are displayed in a graphical form

![](_page_17_Figure_2.jpeg)

#### Visualization of the results for Node 20

![](_page_18_Figure_1.jpeg)

#### Visualization of the results for Node 47

![](_page_19_Figure_1.jpeg)

 Compose and run your own experiment using the GET and POST commands to talk to the desired nodes

![](_page_20_Picture_2.jpeg)

- LOG-a-TEC also supports remote reprogramming of the nodes
- This functionality is currently used only by internal experimenters and developers of the testbed. It will be available to outside experimenters at a later time

|       | GENERAL      | SIMULATIONS | EXPERIMENTS     | REPROGRAM |
|-------|--------------|-------------|-----------------|-----------|
|       |              |             |                 | 1         |
| Remot | e reprogramr | ning:       |                 |           |
|       |              | Browse      | Upload Firmware | 2         |
|       |              |             |                 |           |
|       |              |             |                 |           |
|       |              |             |                 |           |
| Enter | Resource     | Re          | eprogram        |           |
| Enter | Resource     | Re          | eprogram        |           |